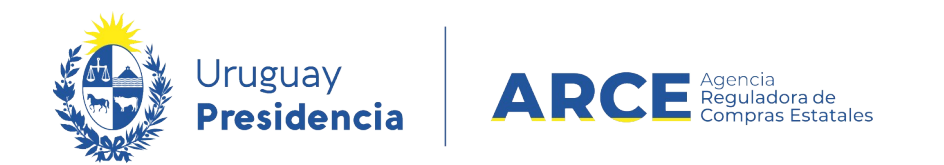

# Sistema de Información de Compras y Contrataciones del Estado (SICE)

Llamado - Invitación a cotizar

# INFORMACIÓN DE INTERÉS

Última actualización: 06-02-2024 Nombre actual del archivo: Llamado-Invitación a cotizar.odt

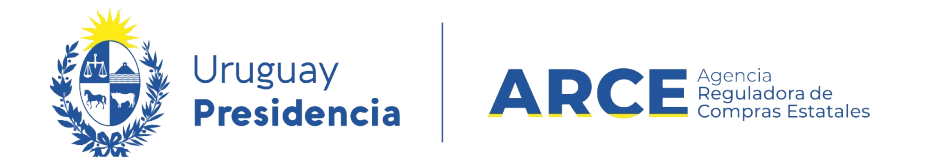

# Tabla de Contenidos

| Llamar o Invitar a Cotizar | 3 |
|----------------------------|---|
| Llamado Publicado          |   |

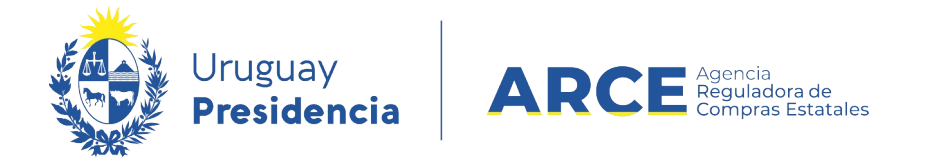

#### Llamar o Invitar a Cotizar

Para publicar un llamado a cotización o una invitación a cotizar:

1. Ingrese a SICE a través de <u>https://www.comprasestatales.gub.uy/sice/</u>, con su usuario y

|    |      | ~     |
|----|------|-------|
| CO | ntra | sena: |
|    |      |       |

| Uruguay<br>Presidencia ARCE                                                                                                    | ompras y Contrataciones Estatales                                                                                                    |                                                      |
|----------------------------------------------------------------------------------------------------|----------------------------------------------------------------------------------------------------|------------------------------------------------------|
|                                                                                                    | Ingreso al sistema<br>Usuario<br>Contraseña<br>Contraseña<br>Ingresar<br>Ag Cividó su contraseña / tototar contraseña<br>■ Cestiloguar cuerta |                                                      |
| Agencia Reguladora de Compras Estatuídes<br>Alención a funcionarios: 🖉 companigares quib oy<br>Alención a proveedoras: 🗸 (x500) 2004 5300 Lunes a demingo de 8:00 a 21:00 ha. |                                                                                                    | <br>ting<br>Bernangina de<br>Cangras Caberlanestales |

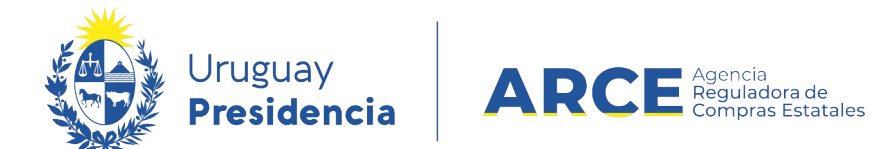

### 2. Aparecerá una pantalla como la siguiente:

| Archivo Operación                                                         | Consulta N        | Mantenimiento Ayu         | uda <b>Usua</b> | ario:      | I            | P <b>erfil:</b> develo | р           |               |   |
|---------------------------------------------------------------------------|-------------------|---------------------------|-----------------|------------|--------------|------------------------|-------------|---------------|---|
| Búsqueda de compras<br>Ingrese el criterio de búsqueda y presione buscar. |                   |                           |                 |            |              |                        |             |               |   |
| OBuscar Con                                                               | npras Comun       | es <sup>O</sup> Buscar Co | mpras Central   | izadas o C | onvenios Mar | co <sup>®</sup> Busca  | r Todas l   | as Compras    |   |
| Inciso                                                                    | (Todas las Asi    | ignadas)                  | ~               |            |              |                        |             |               |   |
| Unidad Ejecutora                                                          | a (Todas las Asi  | ignadas) 🗸                |                 |            |              | UAC                    | C (Todas la | as Asignadas) | ~ |
| Unidad de Comp                                                            | ra (Todas las Asi | ignadas) 🗸                |                 |            |              |                        |             |               |   |
| Tipo Compra                                                               | (Todos)           |                           | ✓ Nro. C        | Compra     |              | Año                    | Compra      |               |   |
| Nro Ampliación                                                            |                   |                           | Fondo           | Rotatorio  | (Todos) 🗸    | Año                    | Fiscal      | 2015 🗸        |   |
| Estado                                                                    | (Todos)           |                           | ~               |            |              |                        |             |               |   |
| Buscar Descarga                                                           | r formato Exce    | <u>el (xls).</u>          |                 |            |              |                        |             |               |   |

|  | <u>Unidad de Compra</u> | <u>Tipo Compra</u> | <u>Nro. Compra</u> | <u>Año Compra</u> | <u>Nro</u><br>Ampliación | <u>Fondo</u><br><u>Rotatorio</u> | <u>Año</u><br><u>Fiscal</u> | <u>Estado</u> | <u>Objeto de la</u><br><u>Compra</u> |
|--|-------------------------|--------------------|--------------------|-------------------|--------------------------|----------------------------------|-----------------------------|---------------|--------------------------------------|
|--|-------------------------|--------------------|--------------------|-------------------|--------------------------|----------------------------------|-----------------------------|---------------|--------------------------------------|

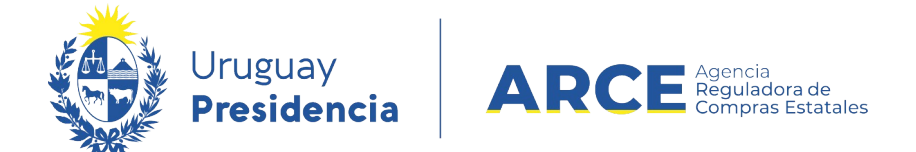

2. Ingrese los parámetros de búsqueda de la compra, haga clic en el botón **Buscar** y

seleccione la compra dando clic en el ícono amarillo correspondiente:

Búsqueda de compras

Ingrese el criterio de búsqueda y presione buscar.

| $^{igodol }$ Buscar Compras Comunes $^{igodol }$ Buscar Compras Centralizadas o Convenios Marco $^{igodol }$ Buscar Todas las Com |                                      |              |                           |                                 |              |                                 |                                  |                             |                  |
|----------------------------------------------------------------------------------------------------|--------------------------------------|--------------|---------------------------|---------------------------------|--------------|---------------------------------|----------------------------------|-----------------------------|------------------|
| Inci                                                                                                    | 50                                   | (Todas       | ; las Asignadas)          |                                 | <b>v</b>     |                                 |                                  |                             |                  |
| Unic                                                                                                    | lad Ejecutora                        | (Todas       | alas Asignadas) 🗸         |                                 |              |                                 | U                                | AC (Todas                   | las Asignada     |
| Unic                                                                                                    | lad de Compr                         | a (Todas     | s las Asignadas) 🗸        |                                 |              |                                 |                                  |                             |                  |
| Тір                                                                                                    | o Compra                             | (Todos)      |                           | ~                               | Nro. Compra  | 987683                          | Añ                               | o Compr                     | a                |
| Nro                                                                                                    | Ampliación                           |              |                           |                                 | Fondo Rotato | rio (Todos) 🗸                   | Añ                               | o Fiscal                    | 2015 🗸           |
| Esta                                                                                                    | ado                                  | (Todos)      |                           | ~                               |              |                                 |                                  |                             |                  |
| Buse                                                                                                    | ar Descargar                         | formato      | ) Excel (xls).            |                                 |              |                                 |                                  |                             |                  |
| Result<br>Total d                                                                                                    | ados Encontrados: 1<br>le Páginas: 1 |              | Visu:<br>Pagi             | alizando: 1 a 1<br>na Actual: 1 |              |                                 |                                  |                             | 50 I             |
|                                                                                                    | <u>Unidad de Co</u>                  | <u>ompra</u> | <u>Tipo Compra</u>        | <u>Nro. Compra</u>              | Año Compra   | <u>Nro</u><br><u>Ampliación</u> | <u>Fondo</u><br><u>Rotatorio</u> | <u>Año</u><br><u>Fiscal</u> | <u>Estado</u>    |
| 1                                                                                                    | 9:Ministerio de Turi<br>Deporte      | ismo y       | Licitación<br>Abreviada / | 987683                          | 2015         | 0                               | No                               | 2015                        | Compra<br>Armada |
|                                                                                                    | 1: Dirección Gener<br>Secretaría     | al de        | Acuerdo Marco             |                                 |              |                                 |                                  |                             |                  |
|                                                                                                    | Compras (CURSO)                      | )            |                           |                                 |              |                                 |                                  |                             |                  |

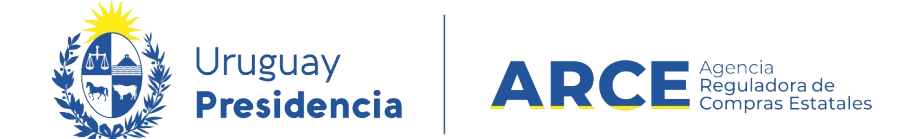

3. Aparecerá una pantalla como la siguiente:

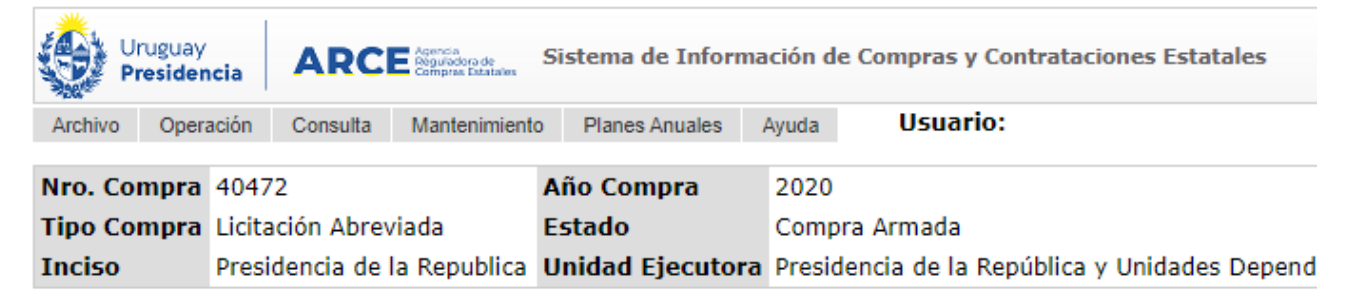

#### Selección de Operación Seleccione la Operación que desea ejecutar

<u>Historial compra</u> <u>Modificar compra</u> <u>Ver compra</u> Alta llamado/invitación

<< Atrás

Observe que el estado de la compra sea Compra Armada. Elija la opción Alta

#### llamado/invitación.

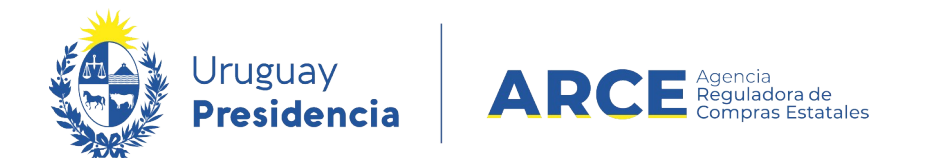

#### 4. Obtendrá el siguiente formulario:

### Llamado/Invitación

| Objeto de la compra                |
|------------------------------------|
|                                    |
| Apertura electrónica: Seleccione 🔻 |
| Entrega de ofertas                 |
| Fecha tope : Lugar:                |
| Acto de Apertura                   |
| Fecha: Lugar:                      |
| Pliego                             |
| Precio: 0,00                       |
| Archivo: Examinar                  |
| Regímenes de preferencia           |
| Solicitudes                        |
| Prórrogas:                         |
| Aclaraciones:                      |
| Contacto                           |
| Nombre:                            |
| Teléfono/Fax:                      |
| Correo electrónico:                |
|                                    |
| Guardar   Salir                    |

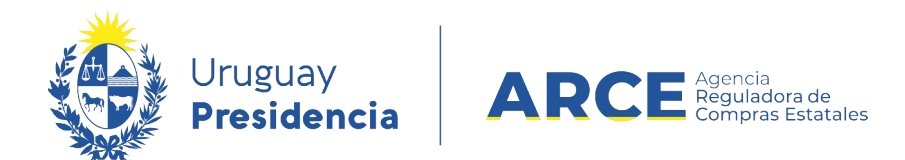

#### 5. Complete el formulario con los datos que correspondan a la compra en que se

encuentra:

| Campo                | Descripción                                                                                                    |  |  |  |  |  |
|----------------------|----------------------------------------------------------------------------------------------------|--|--|--|--|--|
| Objeto de la compra  | Es el asunto o título del llamado o invitación a cotizar. Requerido en todos los casos.                                                                                                    |  |  |  |  |  |
| Apertura Electrónica | Seleccionar "Si" o "No" según corresponda. Si selecciona "Si" sólo se aceptarán ofertas en línea, es decir, no se podrán admitir ofertas por ningún otro medio. Además otros campos no estarán disponibles.<br>En algunos casos la Apertura Electrónica es obligatoria; se sugiere previamente la lectura de los artículos 63 y 65 del <u>TOCAF</u> y el decreto reglamentario <u>142/018</u>            |  |  |  |  |  |
| Entrega de ofertas   | Indique la fecha tope para la recepción de ofertas, el sistema controlará<br>el ajuste de la misma a la normativa. Si el procedimiento <b>no</b> es de<br>Apertura Electrónica deberá además indicar un lugar de entrega de<br>ofertas. La fecha se debe ingresar con el formato: dd/mm/aaaa y la hora<br>con el formato hh:mm                                                                           |  |  |  |  |  |
| Acto de apertura     | Si el procedimiento <b>no</b> es de Apertura Electrónica deberá indicar un lugar<br>y hora de apertura, la cual deberá ser mayor o igual a la fecha tope de<br>recepción de ofertas. Si el procedimiento es de Apertura Electrónica, la<br>misma se realiza automáticamente a la fecha tope de recepción de<br>ofertas.                                                                                  |  |  |  |  |  |
| Pliego               | Si el pliego tiene un costo, ingréselo en <b>Precio</b> ; al salir de ese cuadro<br>aparecerá a la derecha una lista desplegable para indicar la moneda y un<br>cuadro debajo donde podrá indicar el lugar en dónde se puede adquirir.<br>Para los procedimientos que no llevan pliegos, en su lugar aparecerá un<br>campo de <b>Requerimientos</b> de carácter opcional con la siguiente<br>apariencia: |  |  |  |  |  |
|                      | Requerimientos                                                                                                    |  |  |  |  |  |
|                      | Archivo: Examinar                                                                                                    |  |  |  |  |  |
|                      | Regímenes de preferencia <ul> <li>Restringir regímenes de preferencia</li> </ul>                                                                                                    |  |  |  |  |  |
|                      | Para subir un archivo indique el lugar y nombre del archivo en su disco<br>haciendo uso del botón <b>Examinar</b> y luego haga clic en el botón <b>Sub</b><br>Si necesita subir más de un archivo, comprímalos y suba el archivo<br>comprimido.                                                                                                    |  |  |  |  |  |

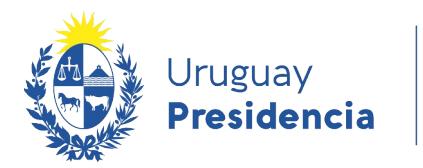

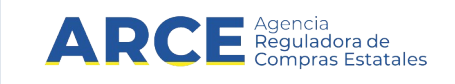

|                                                                                                    | Los tipos de archivo que puede subir son:                                                                                                    |  |  |  |  |  |  |
|----------------------------------------------------------------------------------------------------|----------------------------------------------------------------------------------------------------|--|--|--|--|--|--|
|                                                                                                    | .txt,.rtf,.pdf,.doc,.docx,.xls,.xlsx,.odt,.ods,.zip,.rar y 7z.                                                                                                    |  |  |  |  |  |  |
| Regímenes de preferenciaMarque esta casilla si el pliego establece excepciones a la a<br>regímenes de preferencia.<br>Si no selecciona la opción Restringir regímenes de<br>quedarán disponible todos los regímenes y el proveedo<br>seleccionar al momento de ofertar.<br>Si selecciona la casilla de verificación Restringir reg<br>preferencia, se podrá gestionar los regímenes válid<br>llamado/invitación que está publicando, aparecerá un se<br>siguiente apariencia: |                                                                                                    |  |  |  |  |  |  |
|                                                                                                    | Pliego         Precio : 0,00         Archivo: Examinar         Regímenes de preferencia         ✓ Restringir regímenes de preferencia         Regímenes disponibles         Regímenes asociados al llamado |  |  |  |  |  |  |
|                                                                                                    | PIN > MIPYMES A @                                                                                                    |  |  |  |  |  |  |
|                                                                                                    | Los regímenes que queden indicados en el cuadro <b>Regímenes</b><br><b>asociados al llamado</b> , serán las opciones disponibles que tendrá el<br>proveedor al momento de ofertar.                         |  |  |  |  |  |  |

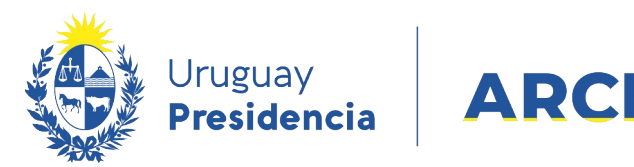

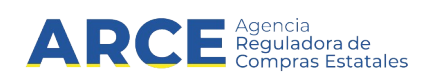

| Solicitudes | Indique la fecha tope para la recepción de solicitudes de aclaración o prórroga. La fecha se debe ingresar con el formato: dd/mm/aaaa |
|-------------|----------------------------------------------------------------------------------------------------|
| Contacto    | Ingrese el responsable de esa compra. Deberá proveed un correo electrónico válido.                                                    |

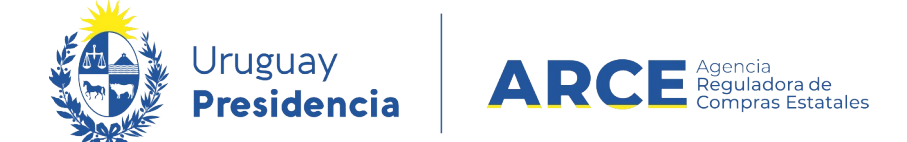

IMPORTANTE: Los datos a completar en el formulario varían según la compra que estamos realizando tenga apertura electrónica o no, se aclara en cada caso. En este

caso el formulario a completar es el siguiente:

## Llamado/Invitación

| Objeto de la compra                                                           |
|-------------------------------------------------------------------------------|
|                                                                               |
|                                                                               |
|                                                                               |
| Apertura electrónica: Si   Apertura Electrónica, sólo admite ofertas en línea |
| Entrega de ofertas y Apertura electrónica                                     |
| Fecha tope :                                                                  |
| Pliego                                                                        |
| Precio: 0,00                                                                  |
| Archivo: Examinar                                                             |
| Regímenes de preferencia                                                      |
| Solicitudes                                                                   |
| Prórrogas:                                                                    |
| Aclaraciones:                                                                 |
| Contacto                                                                      |
| Nombre:                                                                       |
| Teléfono/Fax:                                                                 |
| Correo electrónico:                                                           |
| Guardar Salir                                                                 |

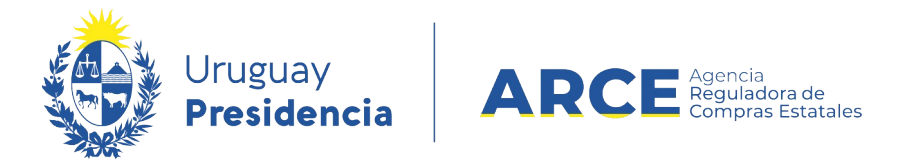

**NOTA**: En el caso de Apertura Electrónica, si al aprobar la invitación recibe el siguiente error:

A La Unidad de Compra debe contar con al menos una dirección de correo electrónico para comunicaciones de procedimientos con apertura electrónica. Para ingresar un correo, seleccione en el menú Mantenimiento la opción Comunicaciones.

ingrese a "Mantenimiento", opción "Comunicaciones". Una vez dentro de Mantenimiento de comunicaciones, seleccione su inciso, unidad ejecutora y unidad de compra y clic en "Buscar". En el campo "Comunicación" ingrese un correo válido; recuerde que en ese correo recibirá comunicaciones del sistema.

- 5. Guarde el formulario haciendo clic en el botón **Guardar** que se encuentra en la parte inferior de la pantalla.
- Luego, para que se publique el Llamado o Invitación en el portal de compras del Estado, haga clic en el botón Aprobar.

| Solicitudes<br>Prórrogas:<br>Aclaraciones:            | 20/03/2020<br>20/03/2020 |  |  |
|-------------------------------------------------------|--------------------------|--|--|
| Contacto<br>Nombre:<br>Teléfono/Fax<br>Correo electró | inico:                   |  |  |
| Aprobar<br>Salir                                      |                          |  |  |

Una vez aprobada, la información migra al portal de Compras Estatales. Esto puede demorar hasta 10 minutos.

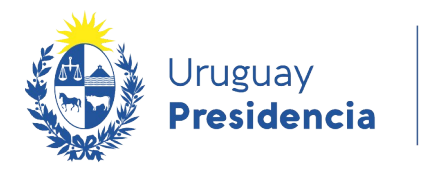

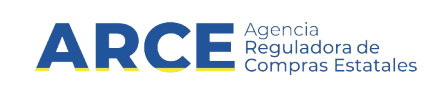

IMPORTANTE: Una vez aprobado el llamado no se podrán realizar ajustes al armado de la compra. En la parte superior del formulario aparecerá la Cantidad de Oferentes, que se irá actualizando el conteo a medida que los proveedores vayan ofertando, esta herramienta

permite saber si hay necesidad de hacer una prórroga o no.

Se visualiza de la siguiente manera:

| Nro. Compra                                                                 | 987684                              | Año Compra       | 2015                            | Nro Ampliación   | 0               |  |
|-----------------------------------------------------------------------------|-------------------------------------|------------------|---------------------------------|------------------|-----------------|--|
| Tipo Compra                                                                 | Licitación Abreviada                | Estado           | Llamado Preparado               | Año Fiscal       | 2015            |  |
| Inciso                                                                      | Ministerio de Turismo y Deporte     | Unidad Ejecutora | Dirección General de Secretaría | Unidad de Compra | Compras (CURSO) |  |
| Llamado/Invitación                                                          |                                     |                  |                                 |                  |                 |  |
| La operació                                                                 | ón se realizó con éxito             |                  |                                 |                  |                 |  |
| Cantidad de Oferentes: 0                                                    |                                     |                  |                                 |                  |                 |  |
| Objeto de la compra                                                         |                                     |                  |                                 |                  |                 |  |
| Compra de c                                                                 | arpeta (FM)                         |                  |                                 | 0                |                 |  |
| Apertura electrónica: Si Apertura Electrónica, sólo admite ofertas en línea |                                     |                  |                                 |                  |                 |  |
| Entrega de ofertas y Apertura electrónica<br>Fecha tope : 30/06/2015 12:14  |                                     |                  |                                 |                  |                 |  |
| Pliego<br>Precio :<br>Archivo                                               | 0,00<br>: <u>DGI+6951.pdf</u>       |                  |                                 |                  |                 |  |
| Solicitudes<br>Prórrog<br>Aclaraci                                          | as: 30/06/2015<br>iones: 30/06/2015 |                  |                                 |                  |                 |  |

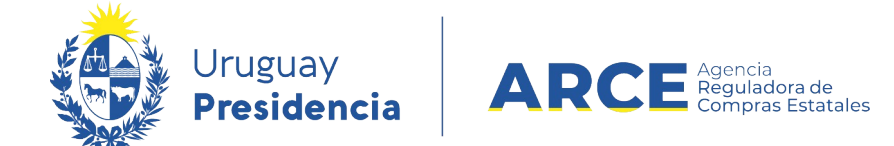

#### Llamado Publicado

Así quedará publicada la apertura electrónica en el portal de ARCE:

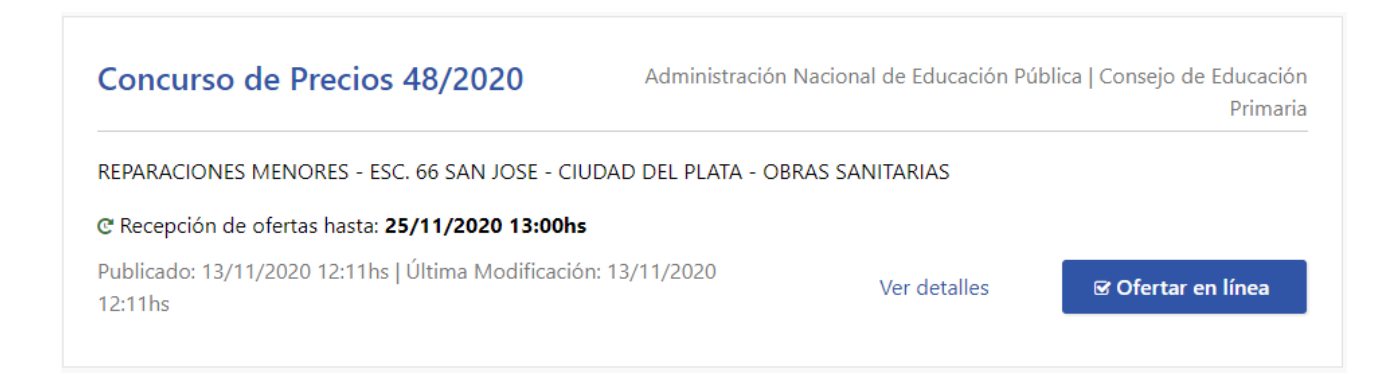

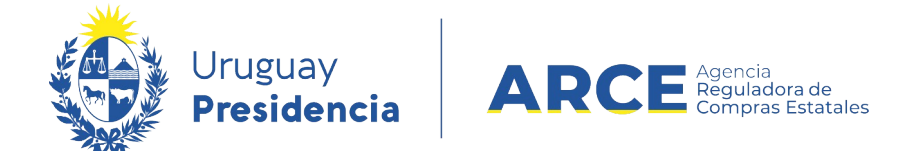

Si el llamado es de Apertura Electrónica verá la etiqueta **Apertura electrónica**; haciendo clic

sobre la misma saldrá el siguiente mensaje:

| ATENCIÓN:                                                                                                    |         |  |  |
|----------------------------------------------------------------------------------------------------|---------|--|--|
| Este procedimiento sólo admite ofertas<br>en línea. La apertura de ofertas se<br>realizará en forma electrónica.   |         |  |  |
| Apertura electrónica                                                                                               |         |  |  |
| Compra Directa 102                                                                                                 | Adminis |  |  |
| Cotizar mascaras nasales para cpap segun pliego adjunto<br>© Recepción de ofertas hasta: <b>11/02/2020 10:30hs</b> |         |  |  |